## GETTING STARTED WITH **Digital Library of Illinois & Libby**

Access digital copies of your favorite books, audiobooks, and magazines with your WNPL card! WNPL belongs to the Digital Library of Illinois, a group of libraries that purchase access to popular digital media titles. Digital Library of Illinois uses the Libby app to provide access to digital materials. Libby can be accessed on your computer using the libbyapp.com website, or by using the Libby app on your app-enabled device. Sign in using your WNPL card to begin using e-books, e-audiobooks, and digital magazines.

- 1 The Libby app is the easiest way to check out digital books. Install the Libby app from the app store on your Android, iOS (Apple) or Windows device. The web version of the app can also be accessed by going to libbyapp.com in your Chrome, Firefox, Safari, or Edge browser.
- 2 In Libby, follow the prompts to find the Warren-Newport Public Library and sign in with your WNPL card.
- 3 Browse WNPL's collection and borrow a title.
- 4 Borrowed titles appear under Shelf > Loans and will download to the app automatically when you are on Wi-Fi, so you can read them when you are offline.

From Loans, you can:

- Tap **Read With...** to choose whether you would like to open an e-book in Kindle or Libby.
- ▲ Tap Open Audiobook or Open Magzine to start reading or listening to that title.

Tap Manage Loan to see options like Renew and Return.

WNPL cardholders can check out 10 titles at any time in the Libby app or website. Items can be returned early so that new items can be checked out.

Questions? Please reach out to our Adult Services Desk for assistance at 847-244-5150 (press 4), or email us at askus@wnpl.info.

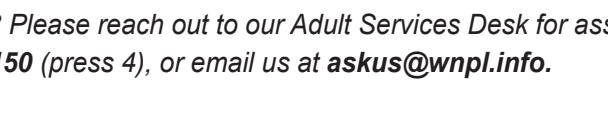

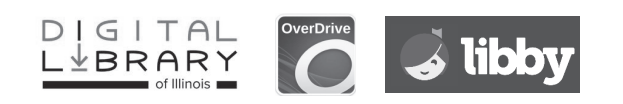

## GETTING STARTED WITH THE **Overdrive App**

If you cannot find the Libby app in your app store, then the Overdrive App may be your best choice for enjoying digital media from WNPL. The Over-Drive app is available for Android, Chromebook, iOS (Apple), Kindle Fire, and Windows 8 devices.

- 1 Install the OverDrive app from your device's app store or app.overdrive. com.
- 2 Sign in to the OverDrive app with your WNPL card. Follow the on-screen prompts.
- 3 Find WNPL's collection in the app and save it as your library.
- 4 Open your library's OverDrive collection, sign in, and borrow a title. You will need a valid WNPL card for this step. If you have a card from another library, please contact your library for more information on digital download services.
- 5 After you borrow a title, you can:
  - Send a Kindle format book to your Kindle device or Kindle reading app.
  - Download titles to your Bookshelf in the OverDrive app.
  - Select Read now in browser to read certain titles in your web browser.

WNPL cardholders can check out 10 titles at any time in the Libby app or website. Items can be returned early so that new items can be checked out.

Questions? Please reach out to our Adult Services Desk for assistance at 847-244-5150 (press 4), or email us at askus@wnpl.info.

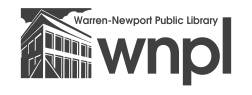

Warren-Newport Public Library 224 N. O'Plaine Road, Gurnee, IL 60031 (847) 244-5150 🛦 www.wnpl.info